## Komisionálne skúšky (od 2022-23)

## Dajú sa zapisovať len na Edupage

## 1. Vyučovanie/Opatrenia, rozhodnutia

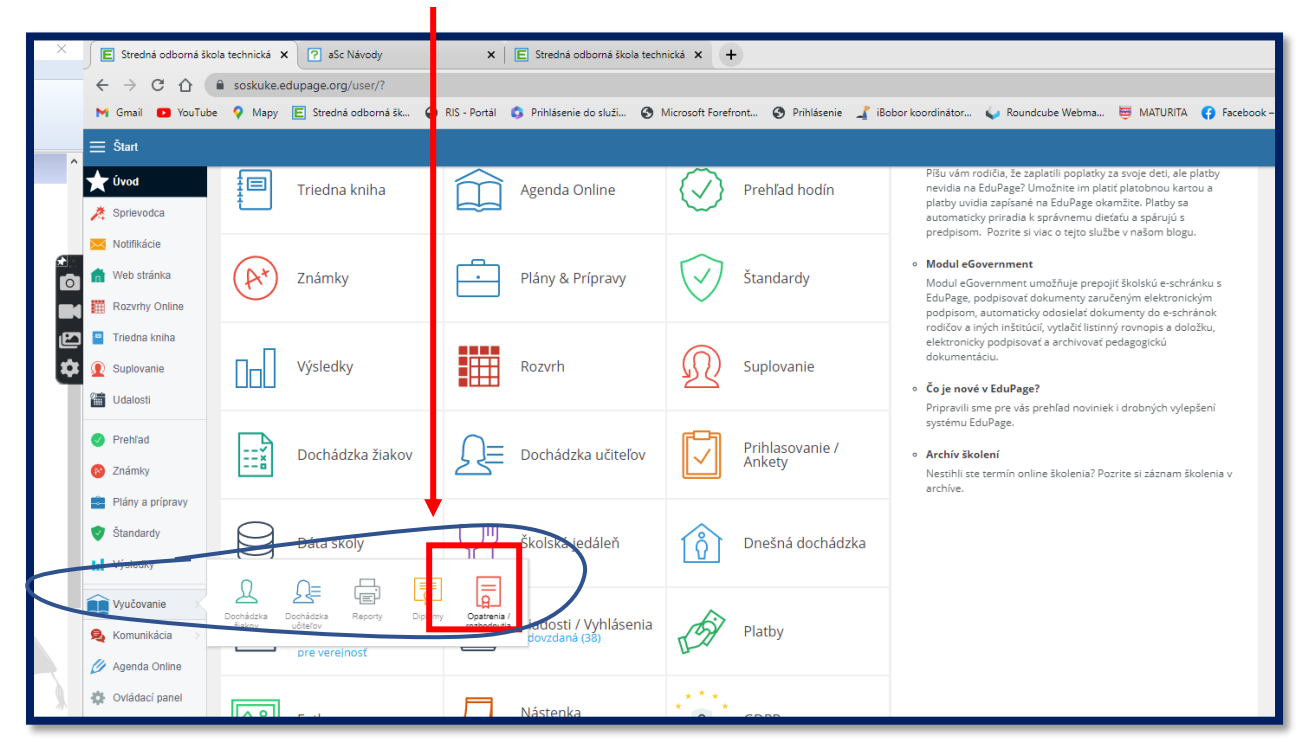

2. Nastaviť "Komisionálne skúšky" a stlačiť červené "+Nový" (vpravo dole)

| Pohľad:<br>Komisionálna skú | ičky –              |                    |                         |                        |  |
|-----------------------------|---------------------|--------------------|-------------------------|------------------------|--|
| Trieda / Ročník:            | Predmet<br>V všetky | Obdobie:<br>všetky | T:, skúšky:<br>✓ všetky | Vyhľadať:<br>Vitradať: |  |
|                             |                     |                    |                         |                        |  |
|                             |                     |                    |                         |                        |  |
| +                           | Nový                |                    |                         |                        |  |

3. Nastaviť predmet, obdobie, dátum, číslo rozhodnutia, učebňu,

typ skúšky, ...

**4.** Komisiu zadávate kliknutím na tlačidlo "+ Nový" pod riadkom "Komisia". Existuje aj iná možnosť, ale tu sa vám to nebude miešať.

Názov komisie zadávajte Trieda\_Odbor\_Predmet. Napríklad: I. A\_MHT\_INF2

Ak sa trieda delí na dve skupiny, kde v každej máte inú komisiu, tak príde za predmet číslo. Vyskytuje sa len u INF, VTE, ANJ, TŠV. Inak stačí bez čísla.

## Dôrazne žiadam, nemeňte už vytvorené komisie.

| Komisionálne skúšky: Nový záznam     | ×                                                                                  |  |  |  |  |
|--------------------------------------|------------------------------------------------------------------------------------|--|--|--|--|
| Vybraní žiaci: 0<br>pridať študentov |                                                                                    |  |  |  |  |
| Predmet: Ob<br>vyberte V             | Jobie:  Dátum:  Čas:    - vyberte  dd. mm. rrrr  I :  O                            |  |  |  |  |
| Základné Hodnotenie                  |                                                                                    |  |  |  |  |
| Číslo rozhodnutia na protokole:      | Číslo rozhodnutia na protokole: Pridelí sa automaticky po vygenerovaní rozhodnutia |  |  |  |  |
|                                      | Vygenerovať                                                                        |  |  |  |  |
| Komisia:                             | Vyhľadať                                                                           |  |  |  |  |
|                                      | + Nový 🔁 Prehľadávať                                                               |  |  |  |  |
| Učebňa:                              | Neurčené 🗸                                                                         |  |  |  |  |
| Stav:                                | Akceptované 🗸                                                                      |  |  |  |  |
| Dôvod:                               |                                                                                    |  |  |  |  |
|                                      |                                                                                    |  |  |  |  |
| Druh skúšky:                         | Neurčené 🗸                                                                         |  |  |  |  |
| Poznámky:                            |                                                                                    |  |  |  |  |
| Prílohy (otázky, vypracovanie):      | PRIPOJIŤ PRÍLOHU                                                                   |  |  |  |  |
|                                      | Uložiť Zrušiť                                                                      |  |  |  |  |

| Komisia: Nový záznam |              |              | ×             |
|----------------------|--------------|--------------|---------------|
| Názov                |              | Skratka      |               |
|                      |              | Distí de     |               |
| vyberte              | dd. mm. rrrr | dd. mm. rrrr |               |
| Predseda:            |              | Aprobácia:   |               |
| Skúšajúci:           |              | Aprobácia:   |               |
| Prisediaci 1:        |              | Aprobácia:   |               |
| Prisediaci 2:        |              | Aprobácia:   |               |
| Prisediaci 3:        |              | Aprobácia:   |               |
| Prisediaci 4:        |              | Aprobácia:   |               |
| Prisediaci 5:        |              | Aprobácia:   |               |
| Prisediaci 6:        |              | Aprobácia:   |               |
|                      |              |              | Uložiť Zrušiť |

Vždy všetko uložiť.

5. Pridáte študentov, ktorí sa majú skúšky zúčastniť

| Komisionálne skúšky: Nový | záznam      |                |          | × |
|---------------------------|-------------|----------------|----------|---|
| Vybraní žiaci: 0          |             |                |          |   |
| pridať študentov          |             |                |          |   |
| Predmet:                  | Obdobie:    | Dátum:         | Čas:     |   |
| Výpočtová technika        | ✓ 1. polrok | ✓ dd. mm. rrrr | <b>—</b> | Q |
|                           |             |                |          |   |

| Vyberte žiakov   | ×                          |
|------------------|----------------------------|
| Vyhľadať žiaka   | Vybraní žiaci:<br><b>O</b> |
| ▶ □ I.A          | A                          |
| ▶ 🗌 I. В         |                            |
| › 🗌 I. C         |                            |
| • 🗌 I. D         |                            |
| ▶ 🗌 I. E         |                            |
| › 🗌 I. F         |                            |
| 🗘 🕨 🗌 I. NSO-BID |                            |
| I. NSO-DPH       |                            |
| I. NSO-DRA       | -                          |
| I. NSO-KES       | -                          |
| I. NSO-KEV1      |                            |
| I. NSO-KEV2      |                            |

Podrobnejšie návody aj iným spôsobom máte na stránke:

https://help.edupage.org/?p=u1/u111/u4059